#### 問題解決のための最適化

# 組合せ最適化と整数計画法 3.1次元資材切り出し問題

堀田 敬介

#### 1次元資材切り出し問題の最適化

- <u>1次元資材切り出し問題 1dim. cutting stock problem</u>
  - ▶ 長さ T の資材が m 個ある ※資材集合 J = {1,...,m}
  - ▶ <u>資材</u>から長さが異なる<u>複数の品</u>を切り出したい ※品集合 *I* = {1,...,*n*}
  - ▶ 余り部分がなるべく出ないように資材を<u>カット</u>する. 必要な資材はいくつか?
  - ▶ 暗黙の仮定として、切り出す品の長さは資材より短い、とする
  - ▶ 1つの資材から1つの品を切り出すのが自明解(必要な資材数=品数)
- ▶ 1次元資材切り出し問題のモデル化例(ex1) ※注文品を切り出す際は、 常に鉄板と同じ方向にする ▶ 工場では,幅5m×長さ50mの鉄板を製造している (幅5mの方を揃える) ▶ 幅5mで長さが異なる注文(下表)を受けた 長さ(m) 3 4 5 15 計 12 6 (n=39) $(m \leq n)$ 5 7 6 2 5 9 5 個数 39 ▶ 余りがなるべく出ないように鉄板をカットする. 必要(最小)鉄板数を求めよ
  - ▶ 注文品の集合 *I* = {1,...,*n*} = {1, 2, 3, 4, 5, 6, 7, ..., 12, 13, ..., 18, 19, ..., 39}
  - > 鉄板の集合  $J = \{1, ..., m\}$  長さ<u>3m</u>の品(5個) 長さ<u>4m</u>品(7個) 長さ<u>5m</u>品(6個) ···
  - 注文品iの長さを $s_i$ とする( $s = (s_1, \dots, s_{39}) = (3, 3, 3, 3, 3, 4, 4, 4, 4, 4, 4, 5, 5, \dots, 15, 15))$

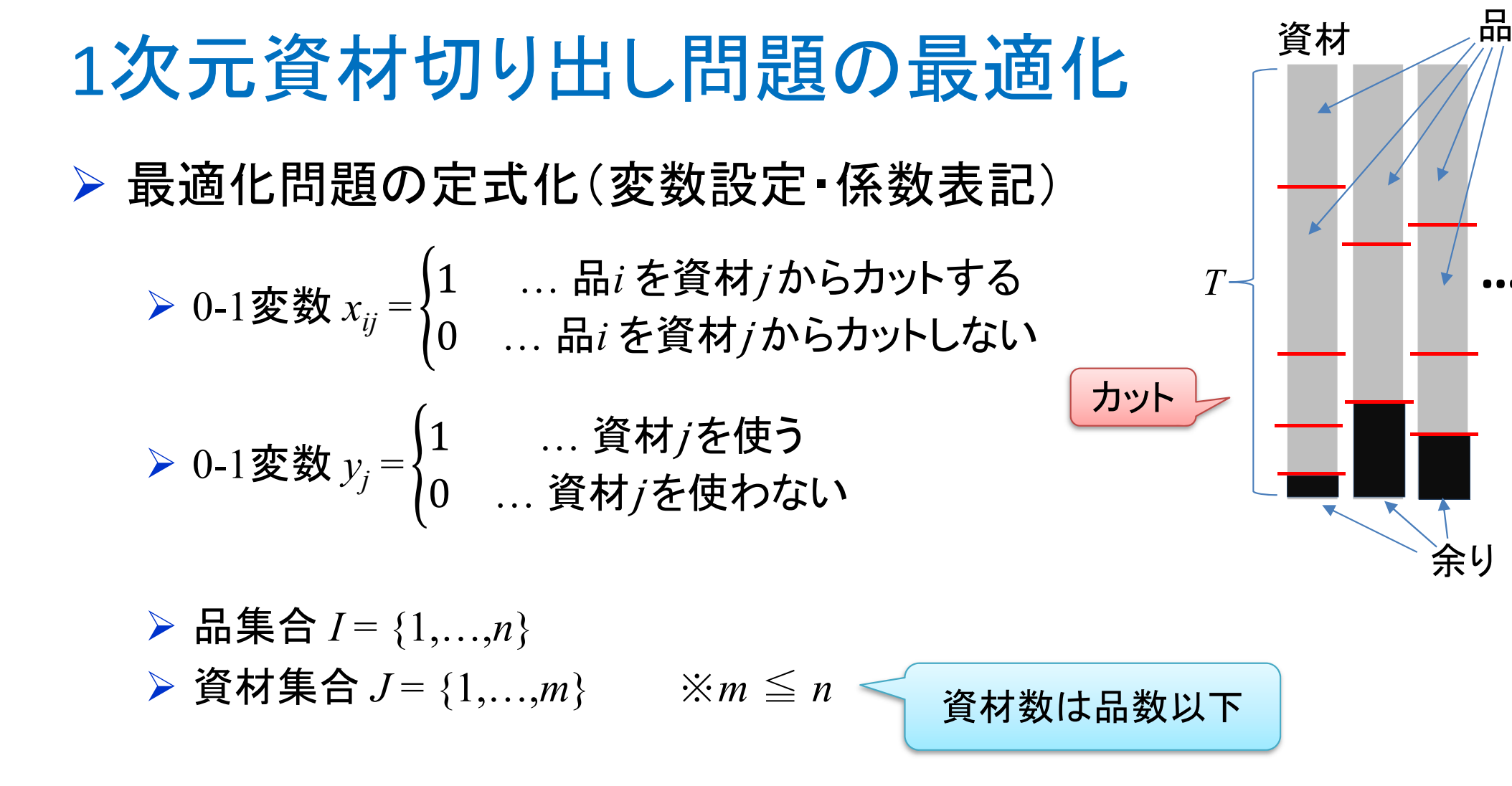

各品iの長さをs<sub>i</sub>とする(s = (s<sub>1</sub>, ..., s<sub>n</sub>))
(1つの)資材の長さをTとする ※for all i s<sub>i</sub>≦T or max{s<sub>i</sub>}≦T

各品 *i* の長さ *s<sub>i</sub>* は資材長 *T* 以下 (でないと切り出せない)

#### 1次元資材切り出し問題の最適化

▶ 最適化問題の定式化(ベタ表記⇔Σ表記)

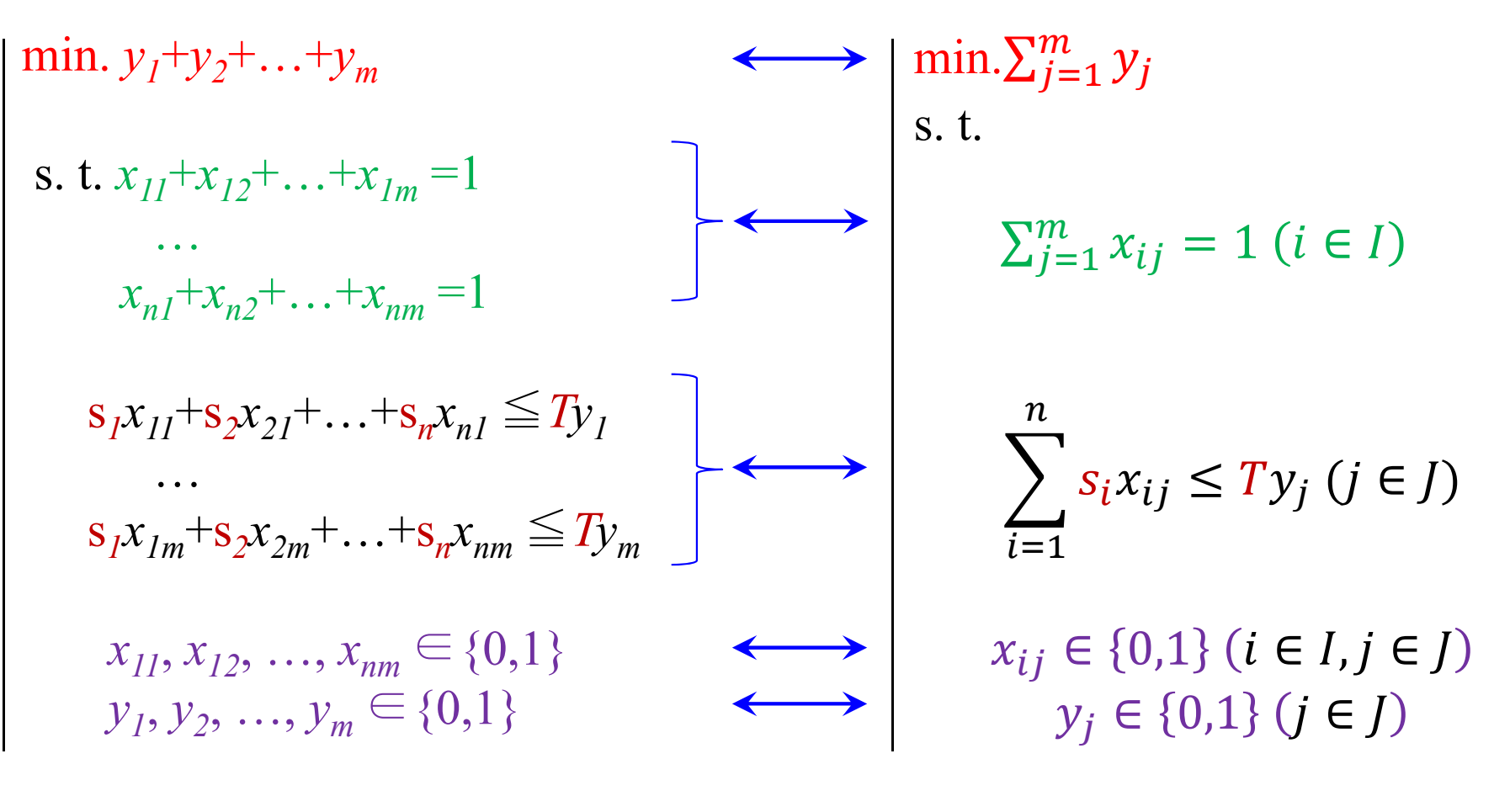

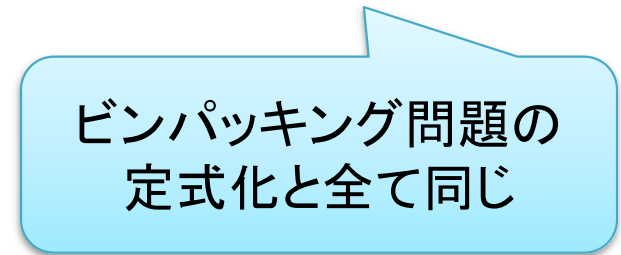

# 1次元資材切り出し問題をCPLEXで解く

#### 既存プロジェクトを開く

✓ ビンパッキング問題用に作成したプロジェクト(例: [BinPacking])を開く

- > (簡易版)詰め込み問題用のデータファイルを作成
  - ✓ プロジェクト名 [BinPacking] 上で右クリック → [新規作成]-[データ]を選択
  - ✓ ファイル名 [csex1.dat] として [終了] ボタンクリック
  - ✓ データファイル [csex1.dat] の中身を作成し保存

| データファイル[csex1.dat]                                        | 長さ(m)      | 3     | 4  | 5     | 6  | 7  | 12    | 15   | 計  |
|-----------------------------------------------------------|------------|-------|----|-------|----|----|-------|------|----|
| i_max = 39;// 注文数 n=39<br>j_max = 10;// 鉄板数 m=10          | 個数         | 5     | 7  | 6     | 2  | 5  | 9     | 5    | 39 |
| binB = 50; // 長さ 50m                                      |            |       |    |       |    |    |       |      |    |
| c = [3 3 3 3 3 4 4 4 4 4 4 4 5 5 5 5 5 5 6 6 7 7 7 7 7 12 | 12 12 12 1 | 12 12 | 12 | 12 12 | 15 | 15 | 15 15 | 15]; |    |

ビンパッキング問題の定式化と全て同じなので, モデルファイルは [bp.mod] を流用し, データファイル [csex1.dat] のみを作成する

▶ 解く

✓ 実行構成 [config1] に[bp.mod] と [csex1.dat] を設定して解く

## 1次元資材切り出し問題をCPLEXで解く

#### > 結果(「解」タブ)

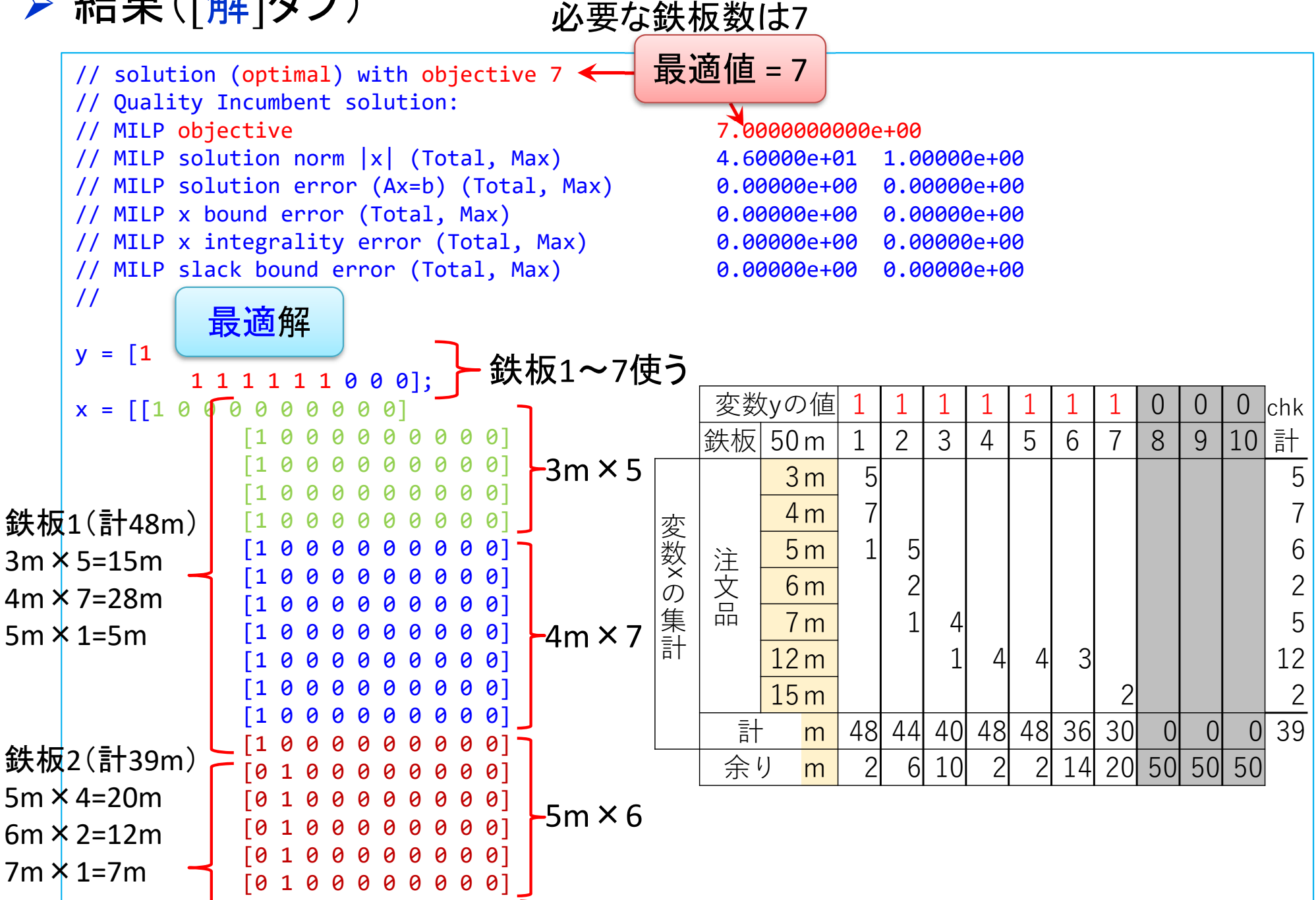

### 1次元資材切り出し問題をgurobiで解く(1)

- cplexの「モデルファイル(\*.mod)」と「データファイル(\*.dat)」を 使って「lpファイル(\*.lp)」を生成する
  - ▶ 例) モデルファイル [bp.mod], データファイル [csex1.dat]

→ 生成する lpファイル [csex1.lp]

▶ [Win]+[R] キーで [ファイル名を指定して実行] d-boxを起動する
▶ 枠内で cmd [Enter]

➤ コマンドプロンプト command prompt のウィンドウ(黒い画面)が起動する

▶ 以降, コマンドプロンプト内でコマンド(命令文)を打って順次命令を実行する (1) モデルファイルとデータファイルがあるフォルダに移動する

cd [フォルダへのパス] [Enter]

(2) 以下のコマンドを実行する

oplrun -e csex1.lp bp.mod csex1.dat [Enter]

▶ この結果, モデルファイル [bp.mod] とデータファイル [csex1.dat] と同じフォル ダ内に, lpファイル [csex1.lp] が出来る(※確認すること)

### 1次元資材切り出し問題をgurobiで解く(1)

▶ gurobiを起動して問題を解き、最適解を得る

gurobi [Enter]

▶ コマンドプロンプトで、以下の命令文を打って gurobi を起動する

▶ 起動した gurobi 内で, 順次, 以下の命令文を打って問題を解いていく (1) 問題を記述してある lpファイル(csex1.lp)を読み込み, model ヘセット model = read("csex1.lp") [Enter] (2) 解く(最適化計算を開始する) ※読込に失敗しているとエラーとなる model.optimize() [Enter] (3) 最適解を表示する ※最適解が求まっていない場合はエラーとなる model.printAttr('X') [Enter] (4) 最適値(目的関数値)を表示する ※同上 model.ObjVal [Enter] (5) 最適解をファイル(\*.sol)に出力する ※ファイル名は好きに model.write("csex1.sol") [Enter]

### 1次元資材切り出し問題をgurobiで解く(1)

- ▶ gurobiのその他,知っておくと便利な命令文
  - ▶ いずれも gurobi を起動して, gurobi内で実行する
    - (a) ヘルプを表示する

help() [Enter]

(b) 全ての最適解(値が0の解)を表示する

for v in model.getVar() : [Enter]

print(v.VarName, ":", v.X) [Enter]

- ▶ 最適解を表示する命令文「m.printAttr('X')」は, 値が0となる解は表示しない
- ▶ 2行目の print 文は,必ず字下げ(インデント)して書くこと(Pythonの文法)
- ▶ 字下げは[Tab]キーを使うと良い(※面倒でなければ、半角スペースでも可)
- ▶ model.getVar() でモデルから変数Var(variableの頭3文字)をget する命令
- ▶ get した各変数をインデックス v として, for文で繰り返す(2行目を繰り返す)
- ▶ v.VarName は、ゲットした各変数の「名称」を意味する予約語
- ▶ v.X は、ゲットした各変数の「値」を意味する予約語
- ▶ 以上より,各変数を1つずつ「名称:値」の形で画面に表示(print)する

### 1次元資材切り出し問題をgurobiで解く(2)

# ####### 定式化 ######## ▶ 問題(ex1)を python &

# coding: Shift JIS from gurobipy import \*

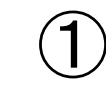

# ####### 例題設定 ######## def make data ex1(): lenT = 505,15,15,15,15] return lenT,c

1つのファイル「cs.py」に (1)(2)(3)の順に記述して保存

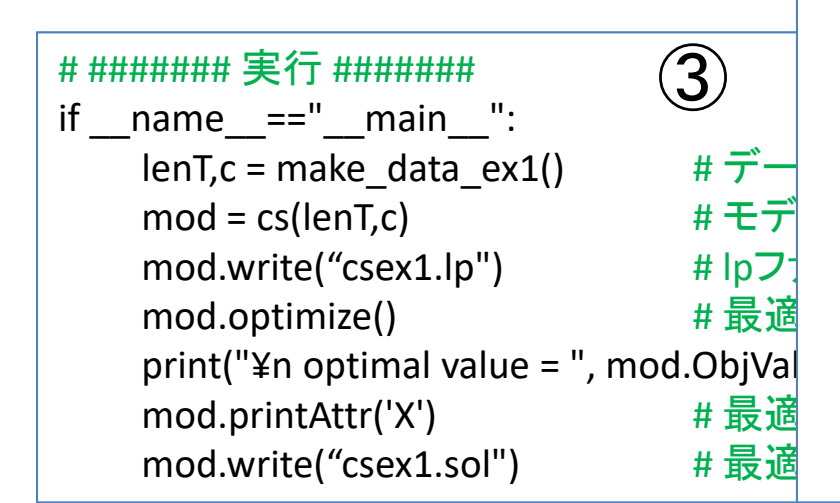

def cs(lenT,c):

mod = Model("1 dimensional cutting stock problem")

#変数設定

 $x,y = \{\},\{\}$ 

for j in range(len(c)):

v[i] = mod.addVar(vtype="B", name="v(%s)" % i)

for i in range(len(c)):

x[i,j] = mod.addVar(vtype="B", name="x(%s,%s)" % (i,j))mod.update()

#### #制約条件の設定

for i in range(len(c)):

mod.addConstr(quicksum(x[i,j] for j in range(len(c))) == 1)

for j in range(len(c)):

mod.addConstr(quicksum(c[i]\*x[i,j] for i in range(len(c))) <= lenT\*y[j])</pre> for j in range(len(c)):

2

for i in range(len(c)):

 $mod.addConstr(x[i,j] \le y[j])$ 

for j in range(len(c)-1):

 $mod.addConstr(y[i] \ge y[i+1])$ 

#### #目的関数の設定

mod.setObjective(quicksum(y[j] for j in range(len(c))), GRB.MINIMIZE) mod.update() mod. data = x,yreturn mod

### 1次元資材切り出し問題をgurobiで解く(2)

- ▶ Pythonファイル(cs.py)をgurobi上で実行し, 解く
  - ▶ [Win]+[R] キー で [ファイル名を指定して実行] d-boxを起動する

▶枠内で cmd [Enter]

➤ コマンドプロンプト command prompt のウィンドウ(黒い画面)が起動する

▶ コマンドプロンプト内でコマンド(命令文)を打って順次命令を実行する

(1) 実行ファイルがあるフォルダに移動する

cd [フォルダへのパス] [Enter]

(2) 以下の命令文を打って gurobi を起動する

gurobi [Enter]

▶ 起動した gurobi 内で, 以下の命令文を打って問題を解く

gurobi> exec( open("cs.py").read() ) [Enter]

※python3系の場合

```
※python2系の場合の命令文は以下
```

gurobi> execfile("cs.py") [Enter]

#### optimal value = 7.0 1次元資材切り出し問題をgurobiで解く Variable $\nu(0)$ $\times(3.0)$ > 実行結果 gurobi>|exec(open("cs.py").read()) Traceback (most recent call last): File "<stdin>", line 1, in <module> File "<string>", line 42, in <module> File "<string>", line 24, in cs TypeError: 'list' object cannot be interpreted as an integer gurobi> exec(open("cs.py").read()) Gurobi Optimizer version 9.5.2 build v9.5.2rc0 (win64) Thread count: 10 physical cores, 20 logical processors, using up to 20 threads Optimize a model with 3119 rows, 1560 columns and 65479 nonzeros lodel fingerprint: 0x1b11d6e8 Variable types: O continuous, 1560 integer (1560 binary) Coefficient statistics: [1e+00, 5e+01] Matrix range Objective range [1e+00, 1e+00] [1e+00, 1e+00] Bounds range RHS range [1e+00, 1e+00] resolve removed 1482 rows and 0 columns resolve time: 0.03s resolved: 1637 rows, 1560 columns, 6199 nonzeros Variable types: O continuous, 1560 integer (1560 binary) Found heuristic solution: objective 36.0000000 Root relaxation: objective 6.060000e+00, 2581 iterations, 0.06 seconds (0.12 work units) Nodes Current Node Objective Bounds Work Expl Unexpl Obi Depth IntInf | Incumbent BestBd It/Node Time Gap 0 0 7.0000000 7.00000 0.00%0 0s v(6)Explored 1 nodes (5081 simplex iterations) in 0.13 seconds (0.24 work units) Thread count was 20 (of 20 available processors) Solution count 2: 7 36 Optimal solution found (tolerance 1.00e-04) Best objective 7.000000000000e+00, best bound 7.00000000000e+00, gap 0.0000% gurobi≥

#### 【演習】1次元資材切り出し問題を解く

#### ▶ 1次元資材切り出し問題の最適化(ex2)

- ▶ 幅5m×長さ50mの鉄板を製造している
- ▶ 幅5mで長さが異なる注文品(下表)を受け,鉄板を切って出荷する
- ▶ 余りがなるべく出ないように鉄板をカットしたい. 鉄板はいくつ必要か?

| 長さ(m) | 3 | 4 | 6 | 8 | 10 | 12 | 15 | 計  |
|-------|---|---|---|---|----|----|----|----|
| 個数    | 7 | 3 | 4 | 9 | 3  | 5  | 7  | 38 |

【演習】1次元資材切り出し問題を解く

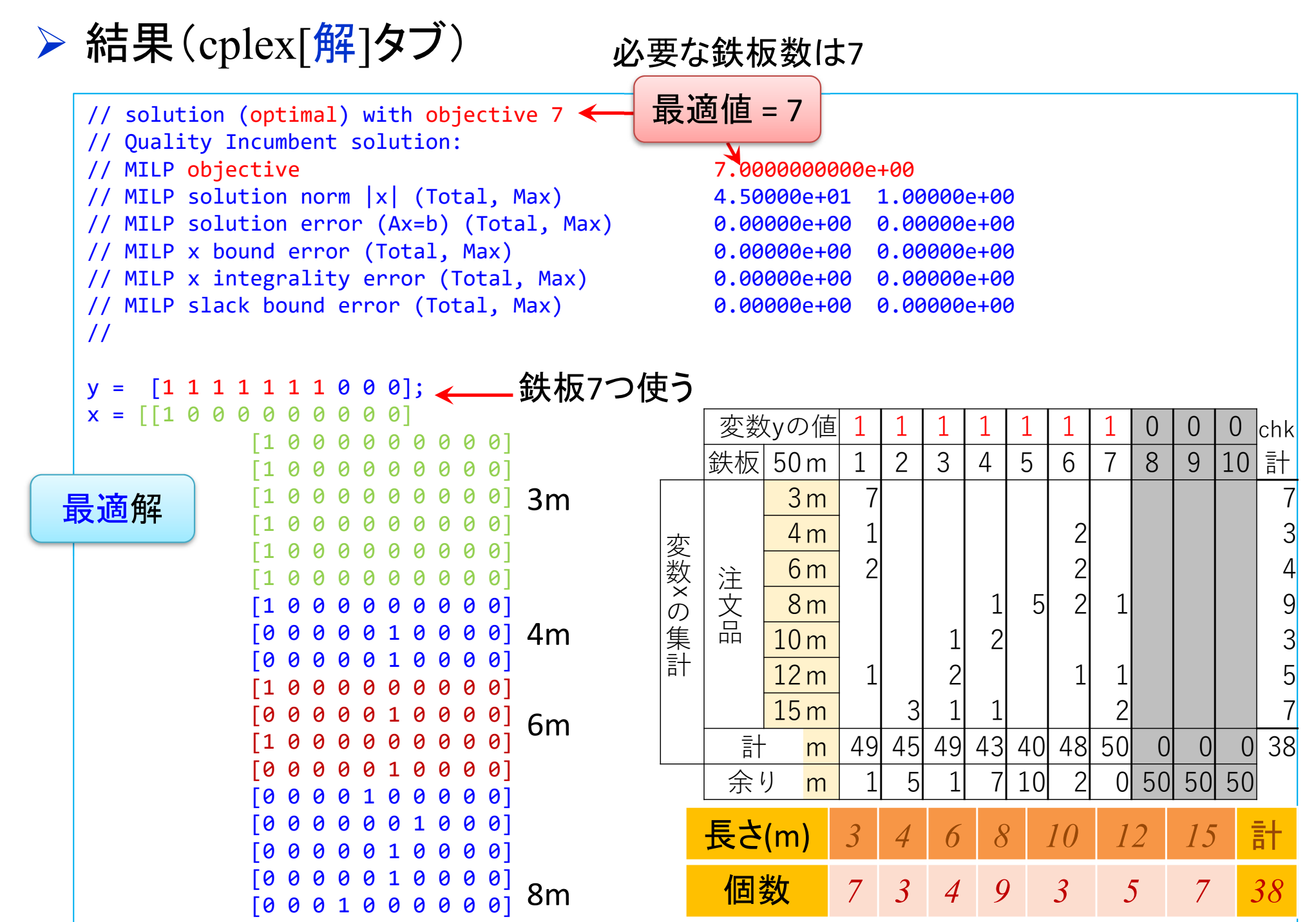